## Web Designers usate la favicon...

di Paolo Franzese

Come pubblicare la favicon del vostro sito:

- 1. apriamo l'immagine del logo con un software di grafica;
- 2. cambiamo le dimensioni dell'immagine in 16×16 pixel;
- 3. salviamo l'immagine come favicon.bmp;
- 4. apriamo favicon.bmp con IconCoolEditor o IconForge, assicuriamoci che l'icona non utilizzi più di 256 colori e salviamola come favicon.ico.

Adesso che l'icona è pronta, basta trasferirla nella directory radice del sito web ed aggiungere nelle pagine tra i tag e il codice: < link rel="shortcut icon"</pre> HREF="http://www.nomedelsito.ext/favicon.ico" >

Da un articolo scritto da Paolo Franzese il 7 Agosto 2008